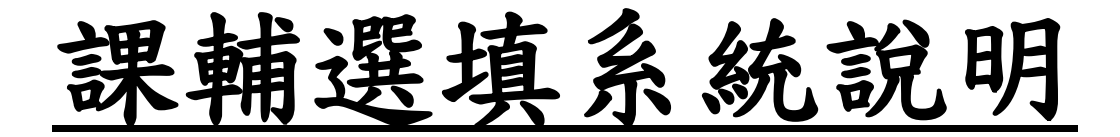

# 目錄

| * | 《選課系統》 | 在哪裡?. | 1 |
|---|--------|-------|---|
| * | 《課輔如何選 | 填》    | 2 |
| * | 《忘記密碼怎 | 麼辨》?  | 4 |

## ※《選課系統》在哪裡?

### 方法一:登入國立台南女子高級中學首頁

<u>(https://www.tngs.tn.edu.tw/tngs/)</u>,點選【校務系統】。

|                                                                                                    | 線上學習 新生專區 防疫専區 Q                                        | 0.0                                                                                                    |
|----------------------------------------------------------------------------------------------------|---------------------------------------------------------|----------------------------------------------------------------------------------------------------|
| [新聞]more                                                                                            |                                                         | 快速連結                                                                                                    |
| [中華新聞雲] 市長黃偉哲出席南女105年校慶 馬丁應邀開唱兩首歌 師生聽得如癡如<br>[台南市政府新聞] 台南女中105週年校慶暨第65屆運動會今開幕 市長黃偉哲邀請M<br>獻唱 (12/9) | ロ醉 (12/10) 2022-12-13<br>lartin Hurkens為校慶温暖 2022-12-09 | 處室電話 校園導覽 校務評鑑<br>課表查詢 課程計畫 資優教育<br>行 事 曆 線上繳費 修繕中心<br>合 作 社 空氣品質 教師甄選                                                                                                    |
| [ 榮譽榜 ]more                                                                                         |                                                         | 教職員系統                                                                                                    |
| 111學年度第1學期第16週生活榮譽競賽-秩序前三名                                                                          | 2022-12-19                                              | 場館預借   研習資訊   電子信箱                                                                                                    |
| 第1111010梯次「閱讀心得寫作比賽」及第1111015梯次「小論文寫作比賽」獲獎                                                          | 名單公告。    2022-12-16                                     | 雲端差勤 公文系統 請購系統<br>毎聲廣播 行動有聲廣播 (校内)                                                                                                    |
| [置頂公告]more                                                                                          | 選取分類 🗸                                                  | 图 生 多 统                                                                                                    |
| 【學生請看】校務行政系統上線通知                                                                                    | 2022-12-21                                              | ◎ 字エ示礼<br>學習纪錄   白主學習   K 館登記                                                                                                    |
| 【教師們請看】校務行政系統上線通知                                                                                   | 2022-12-21                                              | 競賽營隊 請假系統                                                                                                    |
| 平安菁英獎學金申請~111.02.20止                                                                                | 2022-12-20                                              |                                                                                                    |
| 有關【1/7補課】及【111第2學期自主學習計畫撰寫】相關通知。                                                                    | 2022-12-19                                              | 專系網貝<br>新課//> 新課//> 新課//> 第二十二章/> 第二十二章/> 第二十二章/> 第二十章/> 第二十章// 第二十章// 第二十章// 第三十章// 第二十章// 第二十章 |

方法二:自行輸入《校務系統》網址

(<u>https://tngs-tn.as.kl2ea.gov.tw/SCH\_UI/</u>) 或掃描 QR code,

亦可進入《校務系統》。

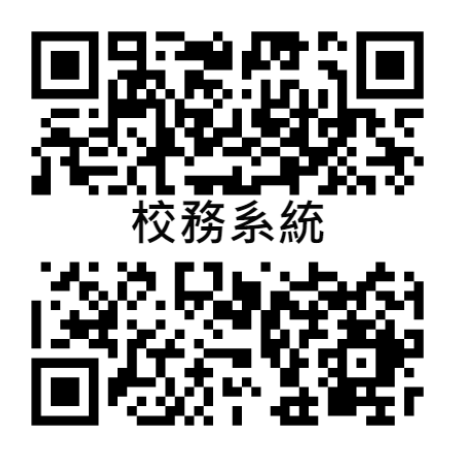

## ※《課輔如何選填》

步驟一:填入帳號、密碼;選課系統預設的帳號、密碼分別為學號、 身分證字號(請注意英文字母大小寫)

| 國立臺南女子高級中學                |                                                       | 登入 😫                                |
|---------------------------|-------------------------------------------------------|-------------------------------------|
|                           | 帳號、密碼預設為學<br>號、身分證字號,如<br>忘記密碼,請到註冊<br>組重置密碼。         | 登入         原語         登通         登入 |
| 亞所資訊股份有限公司 ©2020 All Rigt | hts Reserved-最佳瀏覽狀態為 Chrome 83.0 以上-1366*768 (含)以上解析度 |                                     |

步驟二:進入《校務系統》後出現以下畫面的話,恭喜你成功登入 系統了,然後點選《選課》。

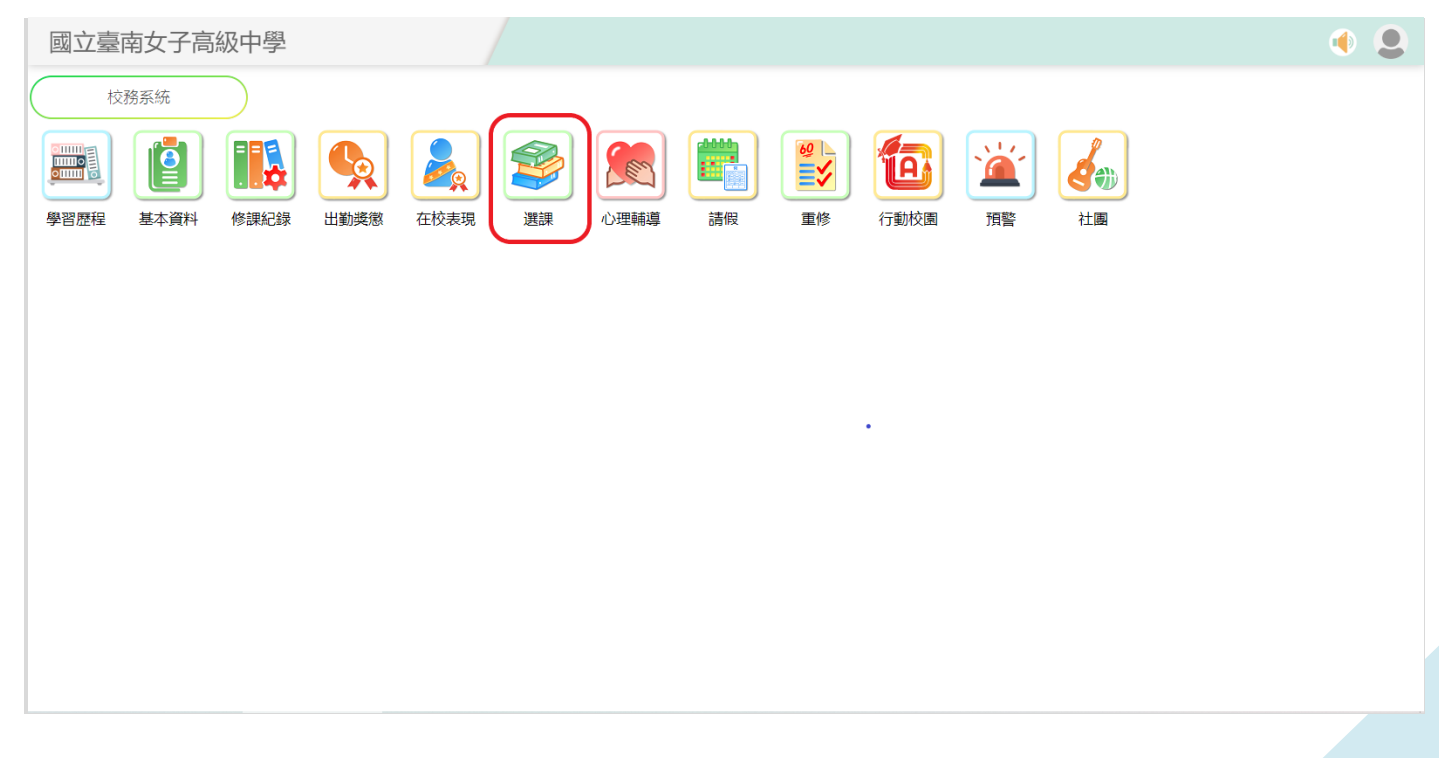

### 步驟三:將出現下面畫面,點選《我要選課》

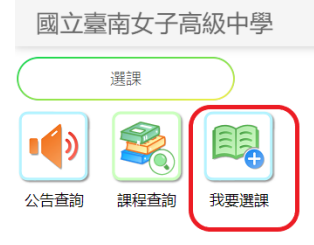

### 步驟四:點選《第八節課輔跑班》

| 國立臺南女子高級中學                               |   |      | ٠ | 6 | 0 | ۲ | 9 |
|------------------------------------------|---|------|---|---|---|---|---|
| 選擇時段<br>高一下第八節課輔跑班多元選修<br>上課時間:三.8可選課程數1 | 按 | 未填志願 |   |   |   |   |   |
|                                          |   |      |   |   |   |   |   |
|                                          |   |      |   |   |   |   |   |
|                                          |   |      |   |   |   |   |   |
|                                          |   |      |   |   |   |   |   |
|                                          |   |      |   |   |   |   |   |
|                                          |   |      |   |   |   |   |   |

8 🜒 👤

#### 步驟五:點選《志願序》,完成系統選讀第八節課輔

| 國立臺南女子高級中學                                                      | ٠ | <b>()</b> | 0 | ۲   | 9 |
|-----------------------------------------------------------------|---|-----------|---|-----|---|
| 選擇時段 ▶我要選課                                                      |   |           |   |     |   |
| 開放時間: 2023/01/07 10:00:00~2023/01/09 23:59:59 學分上限: 10 學分下限: 10 |   |           | Г | 志願序 |   |
|                                                                 |   |           |   | 按   |   |

步驟六:到校網第八節課輔公告自行下載或至教學組領取【第八節 課業輔導學生參加意願調查確認回條】填寫,並家長簽名,並交回 教務處教學組。

### ※《忘記密碼怎麼辦》?

步驟一:請洽註冊組重置密碼 步驟二:次洽教學組,重新執行選課系統 步驟三:恭喜您,可以再進入校務系統了